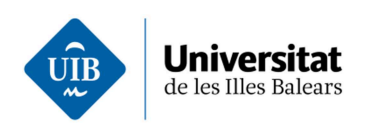

# Instruccions per formalitzar la matrícula de la prova d'accés a la Universitat per a més grans de 25 anys

## Presentar la documentació

Un cop hàgiu finalitzat la sol·licitud de matrícula, heu de presentar la documentació següent:

## Document d'identitat

## Mitjançant formulari web

A l'adreça <<u>http://estudis.uib.cat/grau/acces/mes\_grans25/form\_dades\_identitat/</u>>, trobareu un formulari que heu d'emplenar seguint les instruccions següents. En aquest formulari haureu d'adjuntar un fitxer en format PDF del vostre document d'identitat i posar el número de sol·licitud de la matrícula. Si no el recordau, el podeu trobar a l'estat de la sol·licitud a UIBdigital > Gestions i serveis > Sol·licituds > Pendents.

#### Instruccions per adjuntar el document d'identitat

- Si el document d'identitat disposa d'informació a la cara posterior, l'anvers i el revers del document han de quedar a la mateixa cara del full.
- Heu de convertir el document a PDF.
- El nom del document ha de ser el número del vostre document d'identitat, incloses les lletres, si escau. Exemples:
  - Si el document és el DNI: DNI\_99999999A.pdf
  - Si el document és un Passaport: PAS\_9999999.pdf
  - Si el document és un NIE: NIE\_X999999999A.pdf

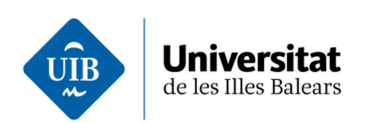

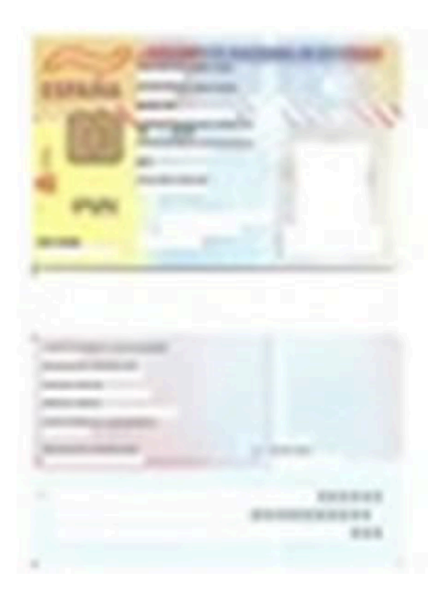

## Descomptes prevists al decret de preus públics dels serveis acadèmics i administratius

#### Famílies nombroses

• Títol o certificat expedit per l'organisme competent actualitzat.

Si heu contestat que No al consentiment per verificar les dades de família nombrosa a la sol·licitud de matrícula, heu de lliurar presencialment al Servei d'Alumnes i Gestió Acadèmica o a les seus d'Eivissa i Formentera o Menorca, còpia de la documentació que us indicam i presentar l'original per acarar-lo, a més del resguard de sol·licitud d'inscripció que trobareu a UIBdigital dins Sol·licituds>Pendents.

#### Víctimes d'actes terroristes

• Aquesta condició s'acredita presentant la resolució administrativa corresponent. En el cas del cònjuge i els fills, s'hi ha d'adjuntar el llibre de família.

Heu de lliurar presencialment al Servei d'Alumnes i Gestió Acadèmica o a les seus d'Eivissa i Formentera o Menorca, còpia de la documentació que us indicam i presentar l'original per acarar-lo, a més del resguard de sol·licitud d'inscripció que trobareu a UIBdigital dins Sol·licituds>Pendents.

#### Víctimes de violència de gènere

 Aquesta condició s'acredita presentant qualsevol dels documents prevists per la normativa vigent. En el cas dels fills dependents també s'ha de presentar el llibre de família.

Heu de lliurar presencialment al Servei d'Alumnes i Gestió Acadèmica o a les seus d'Eivissa i Formentera o Menorca, còpia de la documentació que us indicam i

www.uib.cat

2

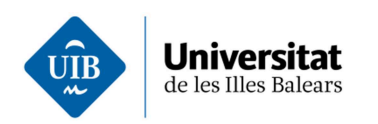

presentar l'original per acarar-lo, a més del resguard de sol·licitud d'inscripció que trobareu a UIBdigital dins Sol·licituds>Pendents.

### Exempció de català

Per poder sol·licitar l'exempció de l'exercici de llengua catalana, heu d'acreditar que fa menys de tres anys que viviu en un territori de parla catalana i no teniu cap qualificació prèvia de llengua catalana. Heu de presentar una sol·licitud acompanyada d'un volant personal d'empadronament històric de l'ajuntament corresponent al Servei d'Alumnes i Gestió Acadèmica o a les seus universitàries de Menorca o Eivissa.

#### Necessitats específiques de suport

Si teniu necessitats específiques de suport per realitzar la prova, haureu de marcar la casella corresponent i lliurar còpia dels informes corresponents presencialment als llocs indicats a l'apartat anterior, i presentar els originals per acarar-los.

Aquests informes són emesos pel Centre Base de la Direcció General d'Atenció a la Dependència de la Conselleria d'Afers Socials, Promoció i Immigració o òrgan competent d'acord amb el Reial decret 1414/2006, d'1 de desembre.

# Verificar l'estat de la matrícula

La sol·licitud de matrícula anirà canviant l'estat a mesura que es compleixin els tràmits requerits. Per comprovar l'estat anau a: <u>UIBdigital ></u> Gestions i serveis >Tràmits/Sol·licituds > Pendents. Cercau la sol·licitud de matrícula de més grans de 25 anys, si en teniu més d'una.

Heu de comprovar l'estat de la sol·licitud de matrícula fins que la matrícula estigui formalitzada.

Teniu en compte que els canvis d'estat no són immediats; s'aniran produint a mesura que el Servei d'Alumnes i Gestió Acadèmica faci les comprovacions oportunes. 3